2022年3月24日

ラジエンスウエア株式会社

<u> ORCAをご利用の医療機関様</u>

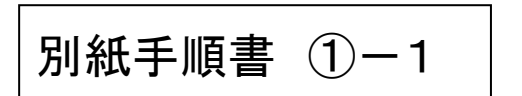

日医11 認定 サポート事業所 No.4022008

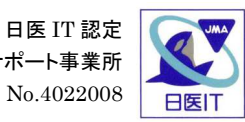

① - 1 プログラム更新の手順

\* **ORCAをご利用の全ての医療機関様**で、操作をしていただく必要があります。

\* この作業は経過措置終了薬剤に伴う重要な更新ですので、必ず<u>3月中</u>に行って下 さい。

|              | 🛓 (M00)マスターメニュー                                                                                                    |
|--------------|----------------------------------------------------------------------------------------------------|
|              |                                                                                                    |
| ┃ 03 プログラム更新 | 01 医事業務                                                                                                    |
|              |                                                                                                    |
| <u>+</u>     |                                                                                                    |
| をクリックします。    | 03 プログラム更新                                                                                                    |
|              |                                                                                                    |
|              |                                                                                                    |
|              |                                                                                                    |
|              |                                                                                                    |
|              |                                                                                                    |
|              |                                                                                                    |
|              |                                                                                                    |
|              |                                                                                                    |
|              |                                                                                                    |
|              |                                                                                                    |
|              |                                                                                                    |
|              |                                                                                                    |
|              |                                                                                                    |
|              |                                                                                                    |
|              | 「日医煙準レセプトJフト Version 400」                                                                                          |
|              | Converted(C) 2012 计同注人日本库研会                                                                                        |
|              |                                                                                                    |
|              | このリアドリは、日医スープノリントスに内容を行った。<br>されたちがです。                                                                             |
|              | 上記使用許諾契約をお読み頂き、必ず同意の上ご利用だださい。                                                                                      |
|              | 違択番号 上記使用許諾契約は、下の「情報」ボタンを押すことで表示されます。                                                                              |
|              | 終了     「     「     」     「     環境設定     「     」     「     」     」     「     慣報                                     |
|              |                                                                                                    |
|              | ≥ (M07)/1/0 <sup>5</sup> )/(正新任理→管                                                                                 |
|              |                                                                                                    |
| F12          | 0 22223                                                                                                    |
|              | ○オプライン                                                                                                    |
| をクリックします。    |                                                                                                    |
|              | 提択日 処理状態 内 容     H191128 済 入退院を録く入院オーダグループ注意対応漏れ)                                                                  |
|              | 1191128 済 入退理を遵循(基制的法不正確)対応)<br>1001129 済 入進理を通信(形式の)<br>1001129 済 したさく世界の全体制制度(たちての第2044)~500(L)                  |
|              | 11911.46 が / ハイボム目/売まし/11週コンダビニン9ルビノ<br>11911.28 済 時継書(レクノド4数・算表を応えつ)                                              |
|              | H1911.28 済 問題書(新規(中地)中地(新規(用地)中地(新書)和第140)<br>H1911.28 済 問題書(北海(古)単位)本語(主要)(本語)(本語)(本語)(本語)(本語)(本語)(本語)(本語)(本語)(本語 |
|              | H01128 済 即時書(公園酒)単(事業記載方法変更)<br>H01129 38 即時書(公園酒)単(事業記載方法変更)                                                      |
|              | 11511.20 /注 1991度(1)300元30%12422                                                                                   |
|              | H1911.28 済 チェックマスタチェックマスター复発(150人で)<br>H1911.28 済 CLAIM(26)専中14編で(元句広)                                             |
|              |                                                                                                    |
|              |                                                                                                    |
|              | バッチ提供(第7回)◆日医標準レセプトソフト ver 4.0.0 全1件:診療行為                                                                          |
|              | 日医標準レセブトソフト ver 4.0.0対応のパッチブログラム提供(7回)を行います。                                                                       |
|              | 第7月 1任 平成50年02月06日 [9000_02_06(101)]                                                                               |
|              | 第6回 13件 平成20年02月26日 [2008-02-26(TUE)]                                                                              |
|              | 第5回 7件 平成20年02月05日 [2008-02-05 (TUE)]                                                                              |
|              | 第4回 12件 半放20年01月25日 [2008-01-25(+H1)]<br>第3回 9件 平成19年12月5日 [2007-02-5(710-1)]                                      |
|              | 第2回 5件 平成19年11月30日 [2007-11-30(FRI)]                                                                               |
|              | 第1回 11件 平成19年11月28日 [2007-11-28(WED)]                                                                              |
|              |                                                                                                    |
|              |                                                                                                    |
|              | ▲版重注意争调:                                                                                                    |
|              | ブログラム更新は正常に終了しました。                                                                                                 |
|              |                                                                                                    |
|              |                                                                                                    |

## をクリックし ΟK

|                               | 🎰 (M97)プログラム 夏斯管理一覧                                                                                                    |
|-------------------------------|----------------------------------------------------------------------------------------------------|
| OK をクリックします。                  | © オンライン<br>○ オフライン ▼                                                                                                    |
|                               | 提供日         処理状態         内         容           H191128         済         入退院登録(入院オーダグループ診療対応)漏れ)         本                                                                                                    |
|                               | H191128 済 入場度登線(集構地)時下正期14位)<br>H191128 済 风客会計程金(集構地型になる不過当少セージ抑止)<br>H191128 済 即線書(ルセブ付鉄)-髪素作成不可)<br>(日)120 済 即線書(ルセブ付鉄)-髪素作成不可)                                                                                                    |
|                               | H1911/28         済         内納盛で(新)%H1/4U/Y型総領法の創た/1/L/)           H1911/28         済         同納盛で(新)%K1/4U/Y型総領法の創た/1/L/)           H1911/28         済         同納盛で(北海道の1単位事業運動方法変更)           H1911/28         済         同納盛で(北海道の1単位事業運動方法変更)           H1911/28         済         同納盛で(北海道の1単位事業運動方法変更)           H1911/28         済         同納金で(新)           H1911/28         済         同約金で(新)                                                                                                    |
|                               | 1191120 // ア時間で11歳のにの2000年2000<br>1191128 済 月時時で10歳のとある半年文章<br>1191128 済 月10分~10万~10歳を発生なまでい<br>1191128 済 月10分~10万~10歳を発生なまでい<br>1191128 済 CLAIM 6 4 (101) 特別目前                                                                                                    |
|                               |                                                                                                    |
|                               | パッチ提供(第7回)◆日医科 2055に夏新を実行します。ようしいですか?<br>日医標準レヤブトソフト ver 4.0.1 ■3                                                                                                    |
|                               | 第7回 1件 平成20年03月06日 [2008-03-06(THU)]                                                                                                    |
|                               | 第6回 15H + 76x04-02/201 12005-02-2010EJ]<br>第6回 7A + 76x20420月50E [2008-02-05(TUE)]<br>第4回 12件 平成19年12月25E [2008-01-25(TRE)]<br>第2回 5件 平成19年11月30E [2007-11-30(FRE)]<br>第1回 11件 平成19年11月30E [2007-11-30(FRE)]                                                                                                    |
|                               |                                                                                                    |
|                               | ▲厳重注意事項:<br>プログラム軍新は正常に終て1.ました。                                                                                                    |
|                               |                                                                                                    |
|                               | (M97)プログラム更新管理一覧                                                                                                    |
|                               | O EEC                                                                                                    |
| 「プログラム更新中です。」                 |                                                                                                    |
| と表示されます。                      | 田田 処理状態 内 容     日                                                                                                    |
|                               | Initiation         パーパスは         パーパスは          パーパスは |
| * 10分以上たっても終了                 | H191128     済     時級優全(は電道51単位事業記載方法変更)       H191128     済     時級優全(は電道51単位事業記載方法変更)       H191128     済     時級優全(低急な)を進行変更)       H191128     済     チェックマスタ/G エックマスタ-<br>観察作成がたいなどの生ませんです)                                                                                                    |
| しない場合は、                       | H191128 済 CLAIM(2)授料指袖十/值内(2) ●                                                                                                    |
| F11 状況をクリック                   | パッチ提供(第7回)◆日医標準レセプトソフト ver 4.0.0 全1件:診療行為                                                                                                    |
| して下さい。                        | 日医療学びビントソント Ver 4-0-054000/19ナンロジンム症状(PED)を行います。<br>第7回 1件 平成20年03月06日 [2008-03-06(THU)]                                                                                                    |
| それでも終了しない場合                   | 第6回 13件 平成20年02月26日 [2008-02-26(TUE)]<br>第6回 7件 平成20年02月05日 [2008-02-05(TUE)]<br>第4回 12件 平成20年01月25日 [2008-01-25(FRI)]                                                                                                    |
| け サポートセンターまで                  | 第3回 9件 平成19年12月25日 [2007-11-25(TUE)]<br>第2回 5件 平成19年11月20日 [2007-11-30(FR1)]                                                                                                    |
| 「海奴ノゼキい                       | #100 ITH T0x184113286 (2007-11-28(1707))                                                                                                    |
| こ運船へたさい。                      | ▲厳重注意事項:                                                                                                    |
|                               | フロクラム更新中です。       東る       「「」」」       「」」」       「」」」       「」」」       「」」」       「」」」                                                                                                    |
| For the second second         | ConnectExcention                                                                                                    |
| [Connection refused: connect] |                                                                                                    |
| 「端末は強制終了しました。」の               | メッセージが Connection refused: connect                                                                                                    |
| 表示された場合は以下の手順で携               | 峰作をお願い致します。                                                                                                    |
|                               | OK                                                                                                    |
|                               | ×wt7-===                                                                                                    |
|                               |                                                                                                    |
|                               | () 端末は強制終了しました。                                                                                                    |
|                               |                                                                                                    |
|                               | OK                                                                                                    |
|                               |                                                                                                    |

※<u>このメ</u>ッセージは正常に更新が終了したときに出るメッセージです。

をクリックすると ORCA が一度終了され、デスクトップ画面に戻ります。 OK

再度 ORCA のアイコンをダブルクリックし、ORCA を起動させます。

| 03 プログラム更新 |                                                                                                    |
|------------|----------------------------------------------------------------------------------------------------|
|            |                                                                                                    |
|            |                                                                                                    |
|            |                                                                                                    |
|            |                                                                                                    |
|            |                                                                                                    |
|            |                                                                                                    |
|            |                                                                                                    |
|            | 「日医標準レセナトソフト Version 40.0」                                                                              |
|            | 「日医標準レビナソフト Version 400」<br>Copyright(C) 2002 社団法人日本医師会<br>このいついっつけ口障害ナーナンループ使用に基づなしのでいく期               |
|            | 「日医標準レビフトソフト Version 400」<br>Copyright(C) 2002 社団法人日本医師会<br>このソフトウェアは「日医オープンソース使用計構契約」の下に公開<br>されたらのです。 |

| 「プログラム更新は   |
|-------------|
| 正常に終了しました。」 |
| と表示されます。    |

戻る をクリックします。

03 プログラム更新 をクリックします。

| ()4754/                                                                                                    |     |
|----------------------------------------------------------------------------------------------------|-----|
| 提供日 処理状態 内 容  H191128 済 入退防登録(入院オーダグループ診療対応調和)                                                                                                    |     |
| H191128 済 入退党登録(異動取消不正例灯応) 目<br>H191128 済 入院会計開会(異動処理になる不適当メッセージ抑止)                                                                                                    |     |
| 消     明細書(ルセプ)(特数一覧表作成不可)       H19.11.28     済     明細書(新潟県中越沖地鬱請求關係対応)                                                                                                    |     |
| 消         明細書(北海道51単独事業記載方法変更)           H19.11.28         済         明細書(北海道51単独事業記載方法変更)                                                                                                    |     |
| 119.11.28     済     明細書(千葉県乳幼児記載方法変更)       119.11.28     済     明細書(病名読み込み条件変更)                                                                                                    |     |
| H191128 済 チェックマスタ(チェックマスター覧表作成不可)<br>H191128 済 CLAUM(登録特権朝不備対応) 🗸                                                                                                    |     |
|                                                                                                    |     |
| パッチ提供(第7回)◆日医標準レセプトソフト ver 4.0.0 全1件:診療行為                                                                                                    |     |
| 日医標準レセブトソフト ver 4.0.0対応のバッチブログラム提供(7回)を行います。                                                                                                    |     |
| 第7回 1件 平成20年03月06日 [2008-03-06(THU)]                                                                                                    |     |
| 第6回 13件 平成20年02月26日 [2008-02-26(TUE)]                                                                                                    |     |
| 第3回 7年 十成20年02月03日 [2008-01-25(FRI)]<br>第4回 12件 平成20年01月25日 [2008-01-25(FRI)]                                                                                                    |     |
| 第3回 9件 平成19年12月25日 [2007-12-25(TUE)]<br>第2回 5件 平成19年11月30日 [2007-11-30(FR1)]                                                                                                    |     |
| 第1回 11件 平成19年11月28日 [2007-11-28(WED)]                                                                                                    |     |
|                                                                                                    |     |
| ▲厳垂注意事項:                                                                                                    |     |
| ブログラム更新は正常に終了しました。                                                                                                    |     |
|                                                                                                    | i   |
|                                                                                                    |     |
| M97)プログラム更新管理一覧                                                                                                    |     |
|                                                                                                    |     |
|                                                                                                    |     |
| ST2512                                                                                                    |     |
|                                                                                                    | - 2 |
| <ul> <li>● 打2子(2)</li> <li>● 打2子(2)</li> <li>● 対2子(2)</li> <li>● 単価目</li> <li>● 処理状態</li> <li>● 内 容</li> <li>● 1191128</li> <li>済 入退院登録(入院オーダグループ総度対応期(2)</li> </ul>                                                                                                    |     |
|                                                                                                    |     |
|                                                                                                    |     |
|                                                                                                    |     |
|                                                                                                    |     |
|                                                                                                    |     |
| 可力力         中         容           11370         11370         11370         11370         11370         11370         11370         11370         11370         11370         11370         11370         11370         11370         11370         11370         11370         11370         11370         11370         11370         11370         11370         11370         11370         11370         11370         11370         11370         11370         11370         11370         11370         11370         11370         11370         11370         11370         11370         11370         11370         11370         11370         11370         11370         11370         11370         11370         11370         11370         11370         11370         11370         11370         11370         11370         11370         11370         11370         11370         11370         11370         11370         11370         11370         11370         11370         11370         11370         11370         11370         11370         11370         11370         11370         11370         11370         11370         11370         11370         11370         11370         113700         113700         113700 <td></td>                                                                                                    |     |
| D 万三石<br>D 万三石<br>D 万三<br>D 万三<br>D 万<br>D 万三<br>D 万三<br>D 万三<br>D 万<br>D 万<br>D 万<br>D 万                                                                                                    |     |
| D 正子記     D 正子記     D 正言     D 正言     D 正 |     |
|                                                                                                    |     |
|                                                                                                    |     |
|                                                                                                    |     |
|                                                                                                    |     |
|                                                                                                    |     |
|                                                                                                    |     |
|                                                                                                    |     |
|                                                                                                    |     |
| <ul> <li>● TE-TCI</li> <li>● TE-TCI</li> <li>● TE-T</li></ul>                                                                                                    |     |
| ● 07571<br>1770                                                                                                    |     |

|             | ≱ (M00)マスターメニュー                             | × |
|-------------|---------------------------------------------|---|
| 終了をクリックします。 | 01 医事業務                                     |   |
|             | 08 プログラム更新                                  |   |
|             |                                             | - |
|             |                                             |   |
|             |                                             |   |
|             |                                             |   |
|             |                                             |   |
|             |                                             |   |
|             |                                             |   |
|             |                                             |   |
|             | 「日医療準レセプドシフト Version 4.00」                  |   |
|             | Copyright(C) 2002 社团法人日本医師会                 |   |
|             | このソフトウェア以下日医オープンソース使用非結契約」の下に公開<br>されたものです。 |   |
|             | 上記使用詳諾契約をお読み頂き、必ず同意の上ご利用いださい。               |   |
|             | 上記使用注語契約は、下の「権限」ポシンを押すことで表示されます。            | _ |
|             |                                             |   |

以上で、プログラム更新は終了しました。 操作の途中で、不明な点やエラーが出た場合は、ご連絡ください。